# แนวทางการวัดความรู้ความสามารถ ในการใช้เทคโนโลยีสารสนเทศและการสื่อสาร ตามตัวบ่งชี้ที่ 2

ที่ใช้ในการประเมินคุณภาพการศึกษาภายในของหน่วยงานศึกษาอบรมที่มีการฝึกอบรมหลักสูตรประจำ

(ตามคู่มือการประกันคุณภาพการศึกษาภายในสำนักงานตำรวจแห่งชาติ พ.ศ.2564)

### การเตรียมตัวก่อนเข้าทดสอบ <u>สำหรับหน่วยฝึกอบรม</u>

- 1. สถานที่สำหรับจัดการทดสอบ
- อุปกรณ์กระจายสัญญาณไร้สาย (Access point) ให้กับผู้เข้าทดสอบ ในกรณีที่จุด นั้นเป็นจุดอับสัญญาณ ไม่สามารถใช้สัญญาณมือถือได้ โดยคำนึงถึงจำนวนผู้ใช้งานที่ อาจจะมากเกินไปต่อจุดที่ปล่อยสัญญาณเพื่อป้องกันปัญหาการเข้าใช้งานระบบ ทดสอบดังกล่าว

### การเตรียมตัวก่อนเข้าทดสอบ <u>สำหรับผู้เข้าทดสอบ</u>

- 1. ต้องมี Gmail (<u>...@gmail.com</u>) และจำรหัสผ่านได้
- 2. อุปกรณ์สำหรับทำแบบทดสอบ

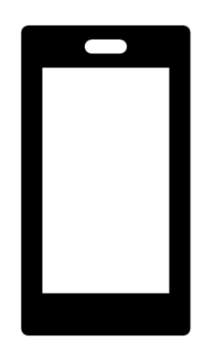

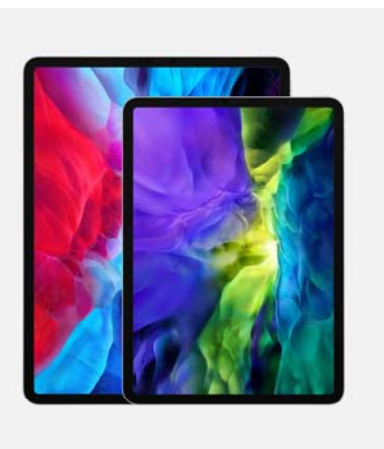

โทรศัพท์มือถือ

แท็บเล็ต

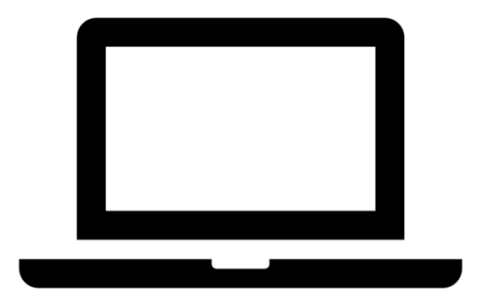

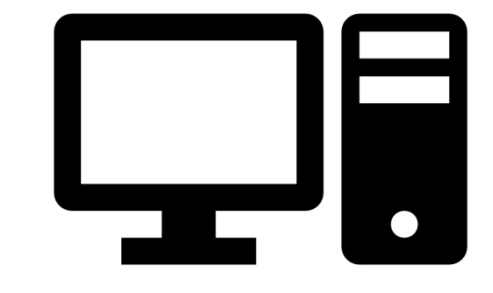

โน้ตบุ๊ค

PC (คอมพิวเตอร์ตั้งโต๊ะ)

### การเตรียมตัวก่อนเข้าทดสอบ สำหรับผู้เข้าทดสอบ

- 3. เครือข่ายอินเตอร์เน็ตส่วนตัว หากไม่มี ใช้ WIFI ของหน่วยฝึกอบรม
- 4. Web browser สำหรับใช้ในการเข้าระบบทดสอบ

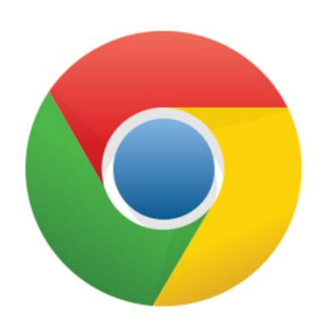

สำหรับ **โทรศัพท์มือถือ Android** โน้ตบุ๊ค และ PC

Google Chrome

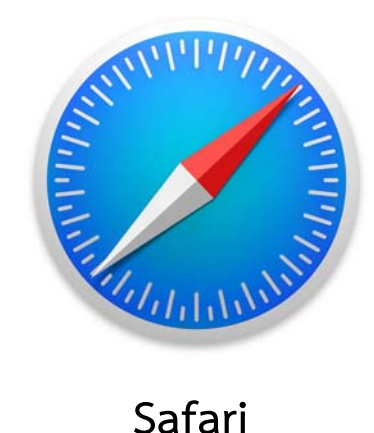

สำหรับ Iphone Ipad Macbook

- 1. เปิด Web browser Google Chrome หรือ Safari
- พิมพ์ <u>www.test.edupol.org</u> ที่ช่อง Address bar

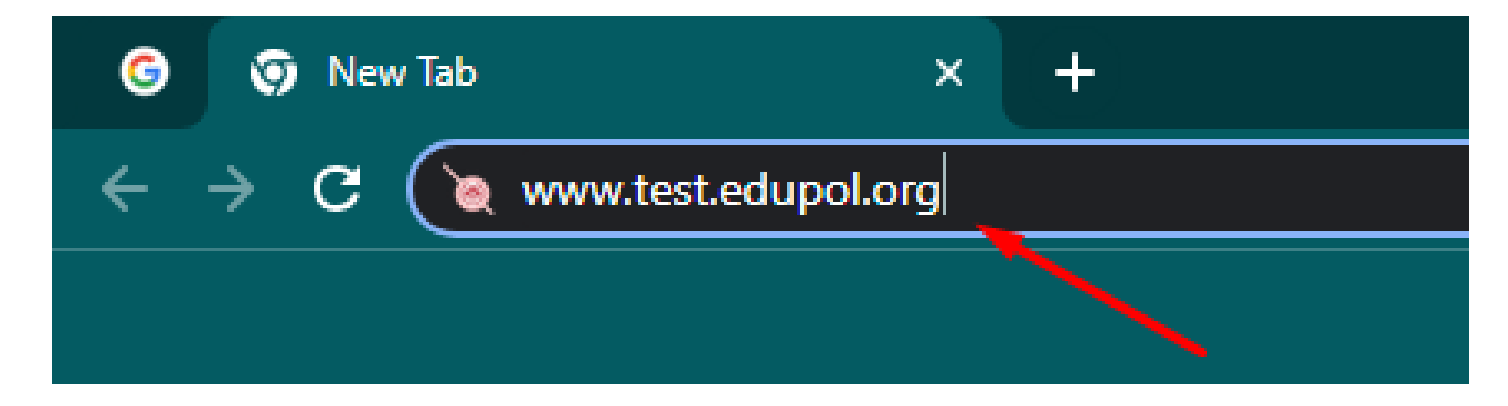

| 🧿 New Tab 🛛 🗙 🗙        |                                         | v –                | o ×         |
|------------------------|-----------------------------------------|--------------------|-------------|
| → C G Search Google or | e a URL                                 | r 文                | □ 🖲 :       |
|                        |                                         | Gmail Images       | # E         |
|                        | N                                       |                    |             |
|                        |                                         |                    |             |
|                        | Good                                    |                    |             |
|                        | Ougie                                   |                    |             |
|                        |                                         |                    |             |
|                        | Q Search Google or type a URL           | 🌷 🕄                |             |
|                        |                                         | • •                |             |
|                        | การทดสอบดา ระบบทดสอบค Police Educat Web | Store Add shortcut |             |
|                        |                                         |                    |             |
|                        |                                         |                    |             |
|                        |                                         |                    |             |
|                        |                                         | Custor             | nize Chrome |
|                        |                                         |                    | ฝอ.6 บก.ส   |

 เลือกหน่วยสอบ โดยเลือก ตามหน่วยฝึกอบรม

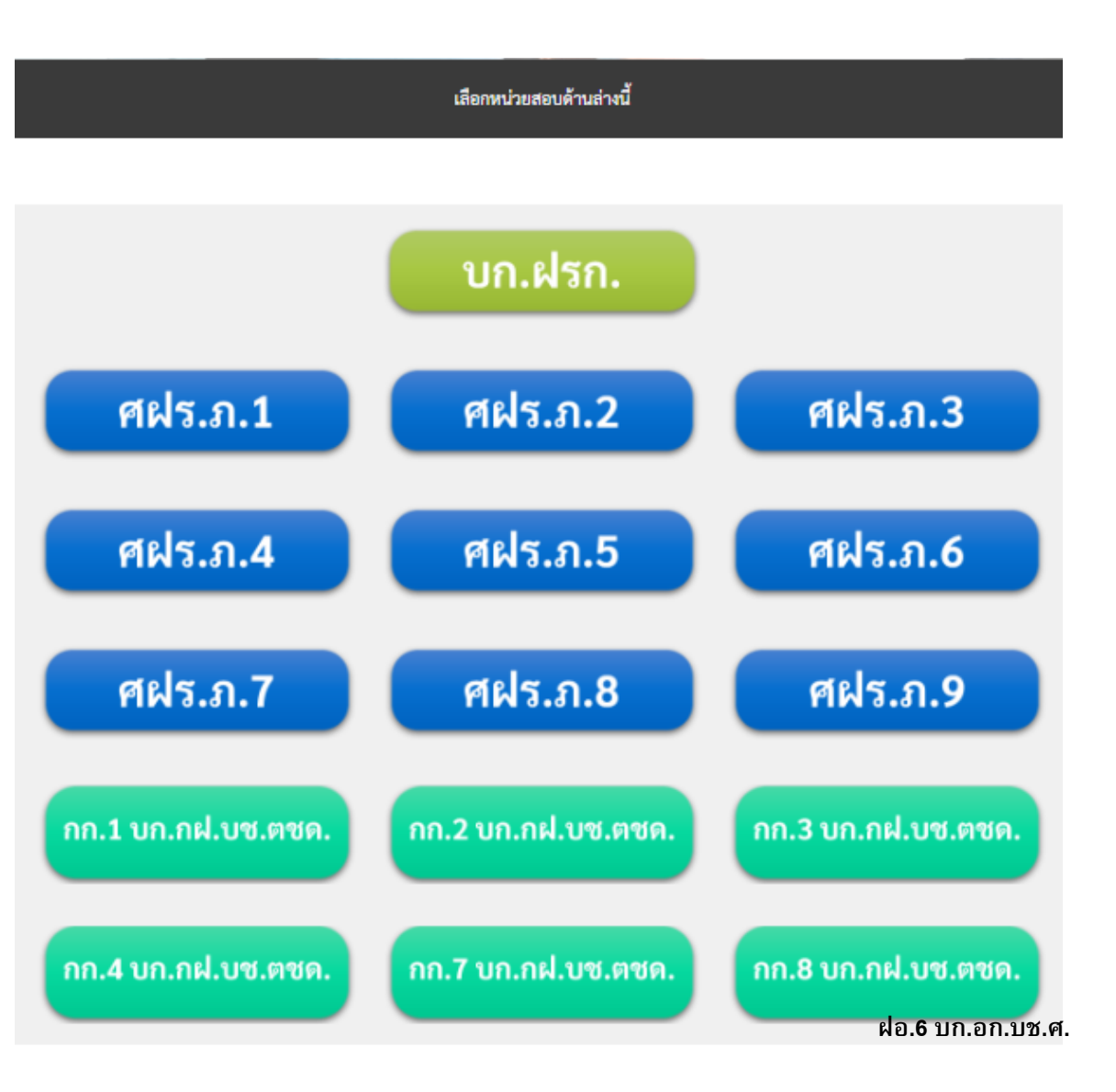

เมื่อคลิกเลือกหน่วย
เรียบร้อยแล้วจะพบกับ Link
ทดสอบทั้งหมดจำนวน 4 Link
โดยให้ผู้เข้าทดสอบ กดทำ
แบบทดสอบทีละ Link และ
ต้องทำให้ครบ ทั้ง 4 Link

ต้องสอบครบทั้ง 4 หัวข้อ 1. การมีทักษะในการค้นหาข้อมูลและการติดต่อสื่อสารผ่านเครือข่ายได้อย่างเหมะสม 2. การใช้งานระบบสารสนเทศสถานีตำรวจ (CRIMES) 3. การใช้โปรแกรมพื้นฐาน ได้แก่ MS Word, MS Excel และ MS PowerPoint ได้อย่างเหมาะสม ปลอดภัย และมีประสิทธิภาพ

<u>4. ความสามารถในการสื่อสารภาษาต่างประเทศขั้นพื้นฐาน</u>

- 5. เริ่มทำข้อสอบ โดย แบบทดสอบแบ่งเป็น 2 ส่วน
- 1) ข้อมูลส่วนบุคคล
- 2) แบบทดสอบ

### **ย้ำ** ให้ผู้เข้าสอบกรอกข้อมูลให้ ครบและถูกต้อง

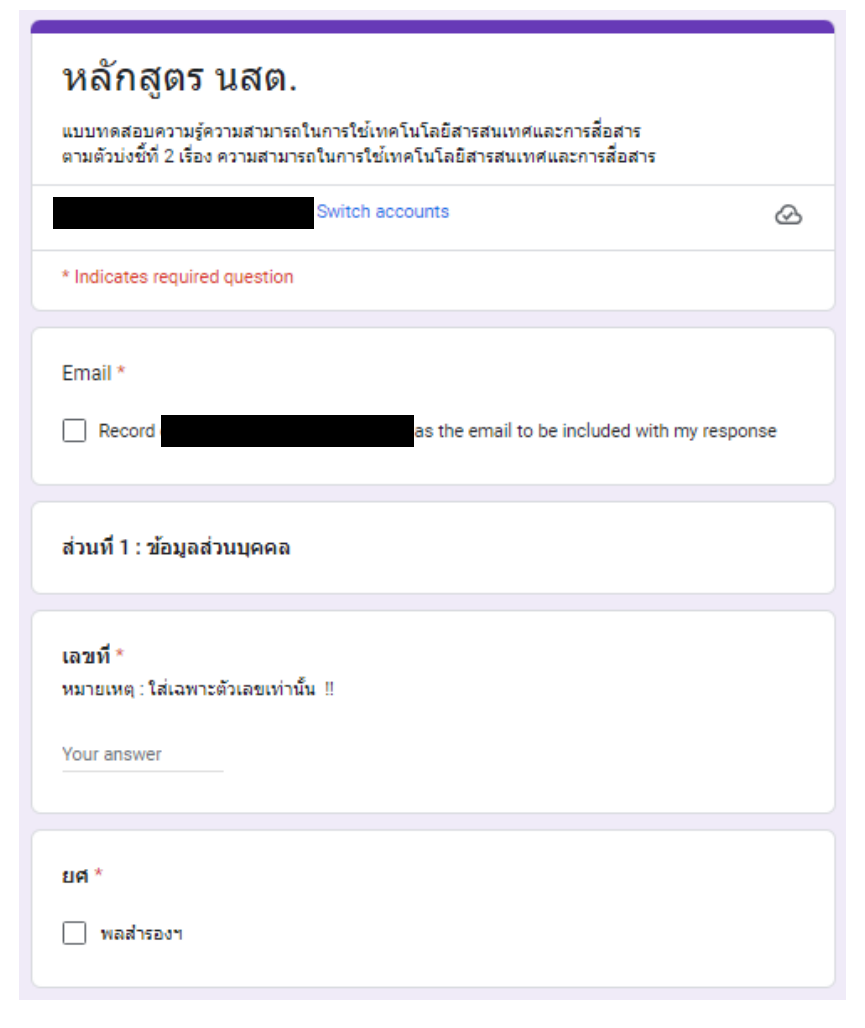

1) ข้อมูลส่วนบุคคล

5. เริ่มทำข้อสอบ โดย แบบทดสอบแบ่งเป็น 2 ส่วน

- 1) ข้อมูลส่วนบุคคล
- 2) แบบทดสอบ

**ย้ำ** ให้ผู้เข้าสอบกรอกข้อมูลให้ ครบและถูกต้อง

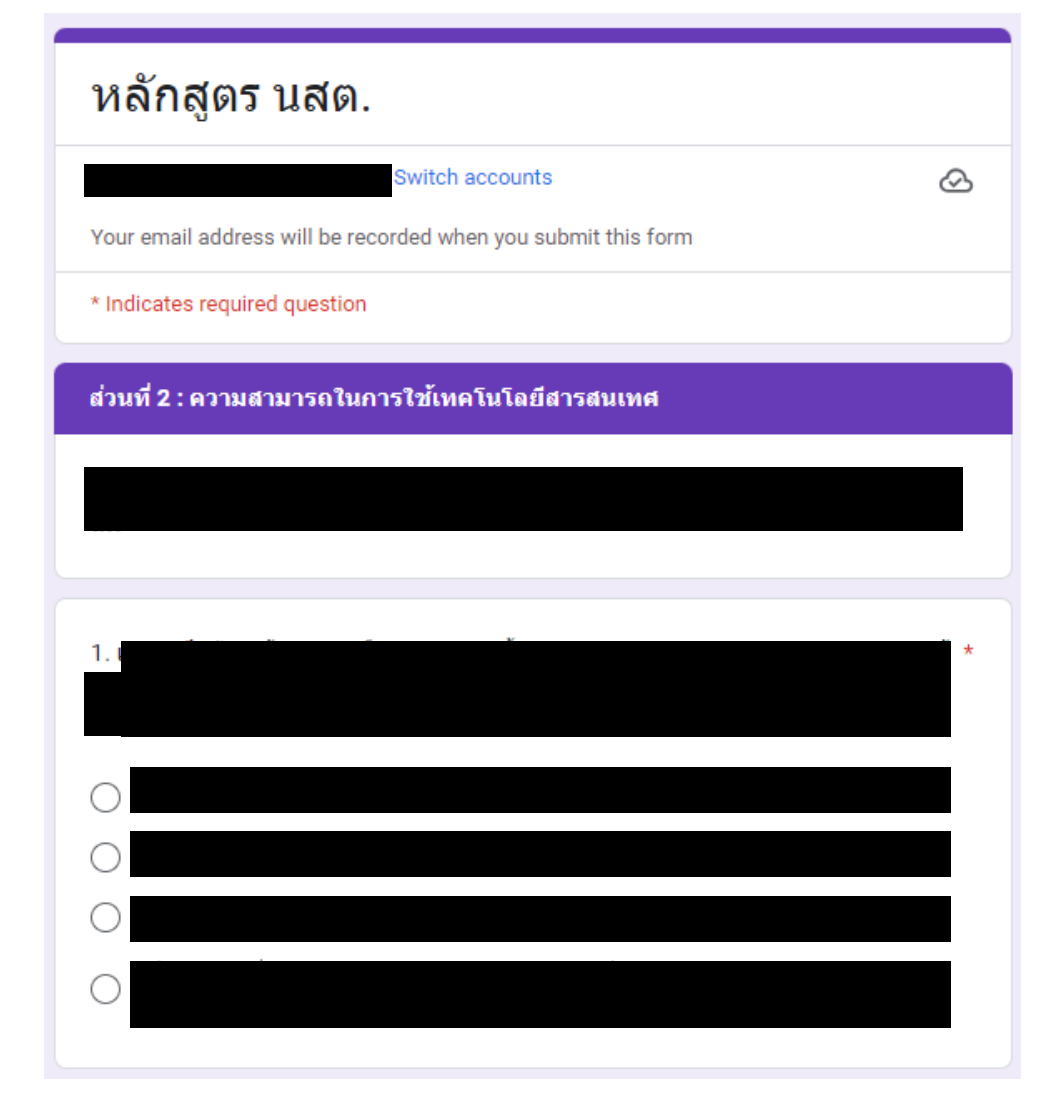

2) แบบทดสอบ

5. เมื่อผู้เข้าทดสอบทำแบบทดสอบในข้อ 1. **เสร็จและกดส่งเรียบร้อยแล้ว** ให้กลับมาที่ หน้าเว็บของหน่วยทดสอบตัวเอง แล้วเลือกทำแบบทดสอบในข้อถัดไป

# ี่ยั่า ผู้เข้าทดสอบต้องทำแบบทดสอบทั้งหมด 4 Link แต่ละ Link จะต้องกรอกข้อมูลส่วนบุคคลให้ครบและถูกต้อง หากกรอกไม่ครบจะมีผลกับการประกาศผลคะแนน